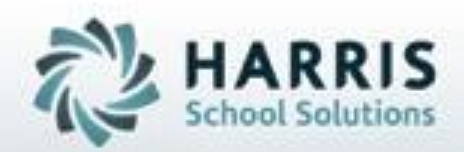

# **ClassMate** *for* **Adult Education**

Competency Management

October 19, 2018

SPECIALIZED STUDENT SOLUTIONS | STUDENT INFORMATION | FINANCIAL MANAGEMENT | SCHOOL NUTRITION

## **Competency Management**

ClassMate for adult education allows users to track and assess skill based competencies by course. Users can globally select the method by which skills are tracked and/or assessed. These include tracking using a checkbox with no associated assessment, grading using a rubric or grading using a numeric point scale. Schools that also have the ClassMate secondary application can copy existing duties and tasks/skills in the secondary database and pull them into the adult education application as a whole or as selected.

## What we'll Learn.....

### **Pre-Requisites**

-Customization Management -Instructional Course Offerings

### **Curriculum Management**

## -Program Management -Manual Entry -Copying from Secondary -Inserting Curriculum -Editing: Deleting Non-Graded Items

### Student Grading

-Task Completion by Class

-Task Completion by Student

## **Module & Report Assignments**

### Modules

-Curriculum Management -Instructional Course Offerings

-System Administrator

### Reports

-Student Competency Task List -Student Grade Report -Curriculum List

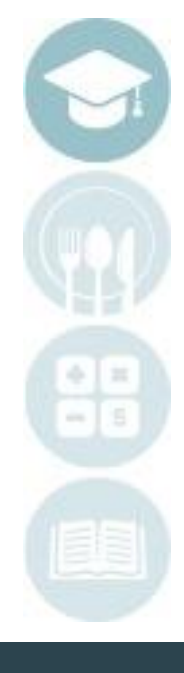

### SPECIALIZED STUDENT SOLUTIONS | SCHOOL NUTRITION | FINANCIAL MANAGEMENT | STUDENT INFORMATION

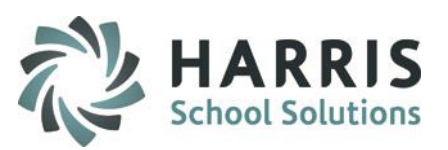

## **Pre-Requisites**

Prior to using the competency tracking/grading functionality users must establish a global method for use. This selection impacts all courses utilizing the functionality

## **Getting Started**

Double click > Modules > Double Click System Administrator > Click Customization Management > Grading Tab

## Select the Grading Competency Grading Option

Select the radio button to global enable the type of grading. Options Include:

Checkbox Tracking:

Identifies that the student has completed the skill

Numeric Grade Tracking:

**Rubric Grade Tracking:** 

Rubric ranges vary, one must be selected

0-100 Point Range

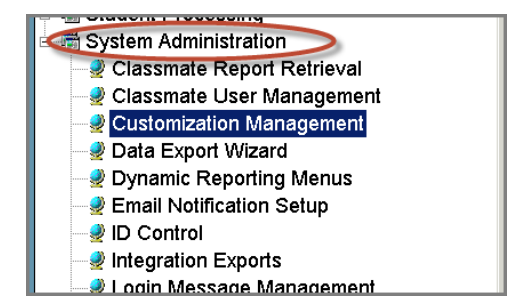

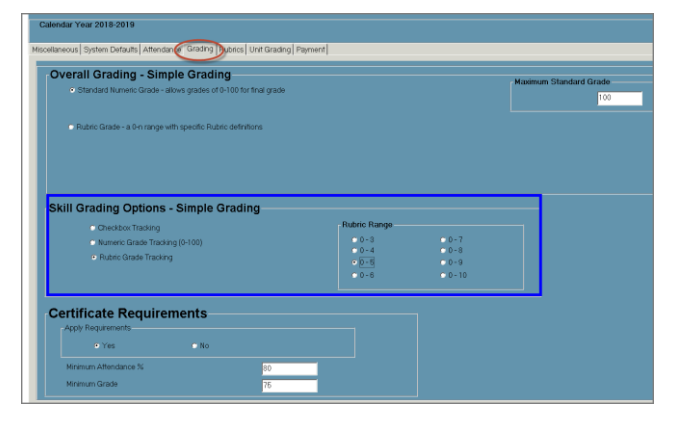

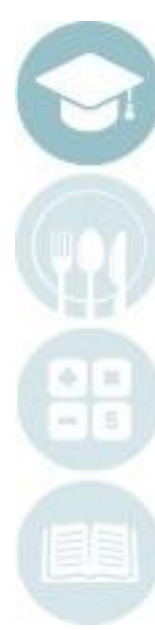

### SPECIALIZED STUDENT SOLUTIONS | SCHOOL NUTRITION | FINANCIAL MANAGEMENT | STUDENT INFORMATION

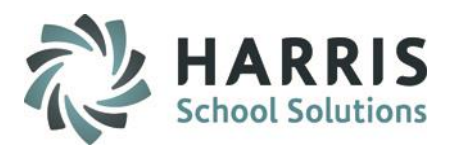

## **Pre-Requisites**

Prior to using the competency tracking/grading functionality users must identify the courses that will be using the competency tracking functionality

## **Getting Started**

Double click > Modules > Double Click Curriculum Management > Click Instructional Course Offerings > Course Tab > Basic Information

At the course level select the **TRUE** radio in the Duties box. Save the selection

## HARRIS School Solutions

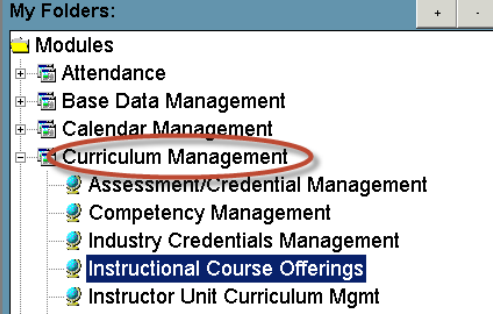

| Course ID->       | 460000                                          | *                                                      |                                                                      |                                                                      |                                                               |                                                                        |                                                       |
|-------------------|-------------------------------------------------|--------------------------------------------------------|----------------------------------------------------------------------|----------------------------------------------------------------------|---------------------------------------------------------------|------------------------------------------------------------------------|-------------------------------------------------------|
| Title ->          | HVAC                                            |                                                        |                                                                      |                                                                      |                                                               |                                                                        |                                                       |
| Description->     | This course has been<br>installation methodolog | designed to give student:<br>gies, control mechanisms, | s entry-level employment skills i<br>testing and troubleshooting, el | n the Heating, Ventilation, Air C<br>c. Completers will be able to w | ionditioning, and Refrigerati<br>ork with a variety of zoning | on Industry. Topics include dia<br>, direct digital controls, and vari | ignostic and repair procedures,<br>able drive motors. |
| Location ->       | Main Location, Campu                            | us: Harris Adult Ed Center                             |                                                                      |                                                                      |                                                               |                                                                        |                                                       |
| Course Abbr>      | HVAC                                            |                                                        | Traditionally<br>Both                                                | C Neither                                                            | 🔿 Male                                                        | 🔘 Female                                                               |                                                       |
| Course Hours ->   | 165                                             | Credits ->                                             | 0                                                                    | Continuous                                                           | Enrollment ->                                                 | N                                                                      | •                                                     |
| Prerequisites ->  |                                                 |                                                        |                                                                      |                                                                      |                                                               |                                                                        |                                                       |
| mage URL->        | 55/custom-15077615                              | 93069-HVAC.jpg                                         |                                                                      |                                                                      |                                                               |                                                                        |                                                       |
|                   | <ul> <li>FullTime</li> </ul>                    | 🔘 PartTin                                              | ie                                                                   |                                                                      |                                                               |                                                                        |                                                       |
| Category ->       | Engineering Design                              |                                                        |                                                                      |                                                                      |                                                               |                                                                        |                                                       |
| Classification -> | Certificate                                     |                                                        |                                                                      |                                                                      |                                                               |                                                                        |                                                       |
| Course Level ->   | Intermediate                                    |                                                        |                                                                      |                                                                      |                                                               |                                                                        |                                                       |
|                   |                                                 |                                                        |                                                                      |                                                                      | _                                                             |                                                                        |                                                       |

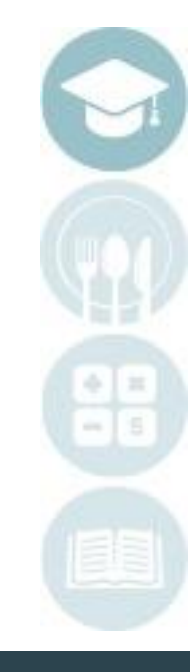

## **Competency Management**

Prior to using the competency tracking/grading functionality users must establish a global method for use. This selection impacts all courses utilizing the functionality.

## **Getting Started**

Double click > Modules > Double Click Curriculum Management > Click Competency Management

## **Manually Entering Competencies**

For stand alone ClassMate for Adult Education users competencies must be manually added to the system. Users first create a duty folder then add skills/tasks/competencies associated with each duty folder.

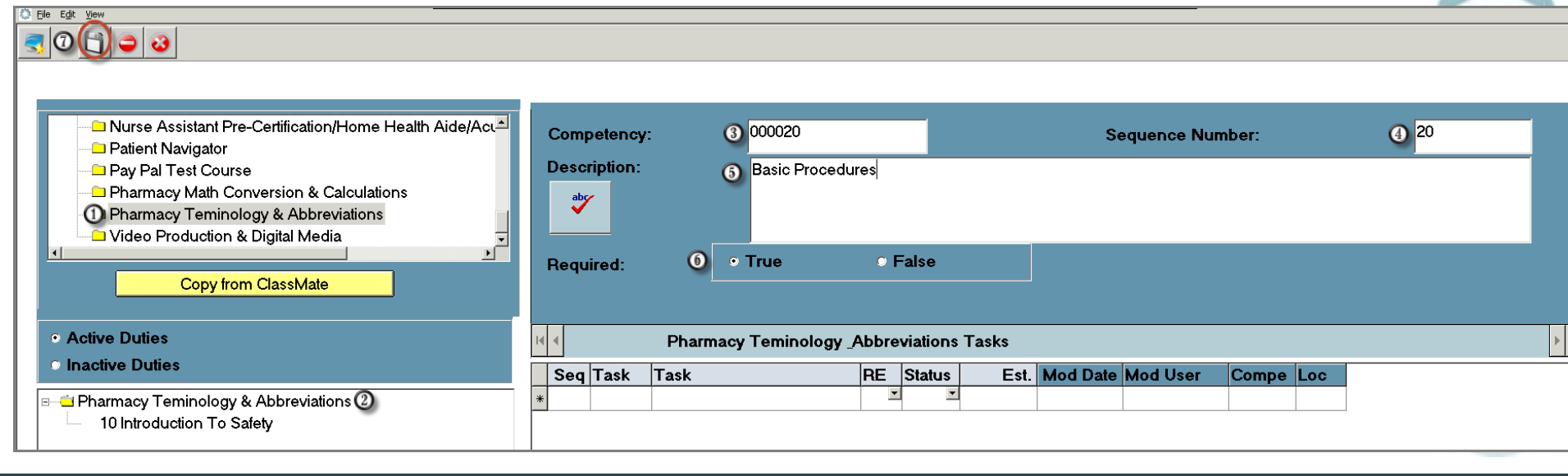

SPECIALIZED STUDENT SOLUTIONS | SCHOOL NUTRITION | FINANCIAL MANAGEMENT | STUDENT INFORMATION

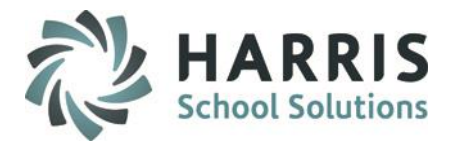

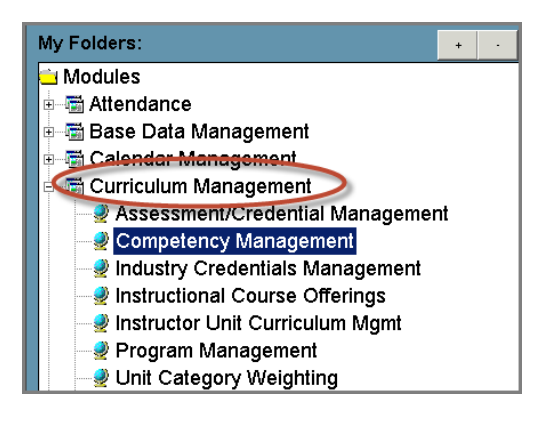

5

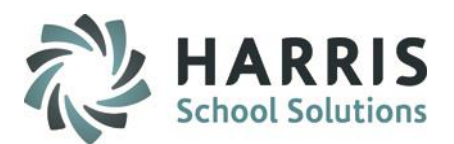

## Competency Management Module: Creating a New Duty Folder

Courses must be flagged as using Duties in Instructional Course Offerings prior to using the functionality

- Select the Course
- Enter the Competency ID number. Must Be UNIQUE to the course
- Enter the Sequence number. This number determine the order users will see the folder
- Enter the **Description** (Name of the Folder)
- Flag the Folder as False if it NOT a required element for the course
- Save the newly created folder. You will see the folder display under the course on the left side of the screen

|                                                                                                    |                                                                                                    | _ |
|----------------------------------------------------------------------------------------------------|----------------------------------------------------------------------------------------------------|---|
| Nurse Assistant Pre-Certification/Home Health Aide/Acu Patient Navigator Pay Pal Test Course Pharmacy Math Conversion & Calculations Pharmacy Teminology & Abbreviations Video Production & Digital Media Copy from ClassMate | Competency: 20   Description: Basic Procedures   ** Basic Procedures     Required: • True     • True |   |
| Active Duties     Inactive Duties     Pharmacy Teminology & Abbreviations     10 Introduction To Safety                                                                                                    | Seq     Task     RE     Status     Est.     Mod Date     Mod User     Compe     Loc                  |   |

**Helpful Hint:** By default the Competency Management module will default to only Active courses. Users can change the radio button to see "Inactive Duties"

(1)

23456

 $\bigcirc$ 

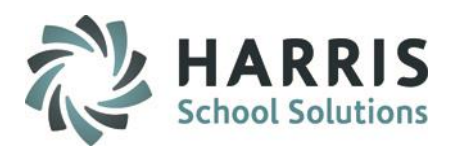

## Competency Management Module: Creating New Competencies

After the duty folders have been created the competencies/skills/tasks can be created in the folders

- Select the **Course** Select the **Duty** Folder Enter the **Sequence ID** number. This number determine the order users will see the task within the folder Enter the **Task ID** number. Must Be **UNIQUE** to the course Enter the **Task Description** (Name of the task) Flag the **Task** as False if it **NOT** a required element for the course. All newly crated tasks default to True
- The following fields default to selections that make sense for newly created items and normally do not need to be adjusted however certain fields can be edited if needed
  - Defaults to T=True. Flag the **Status** as Inactive if the task is not going to be used for the course Defaults to 0. Enter the **Estimate Hours** the task will take to learn. Informational only defaults to date created. **Mod Date** cannot be edited **Mod User** will identify the user that created the competency. Cannot be edited from this field **Competency ID** will identify the Duty folder the task resides. Cannot be edited from this field **Loc ID** determines the location of the selected course. Cannot be edited from this field

Users can save the competencies as they are created by simply clicking in another field on the grid

**Helpful Hint:** By default the Competency Management module will default to only Active courses. Users can change the radio button to see "Inactive Duties"

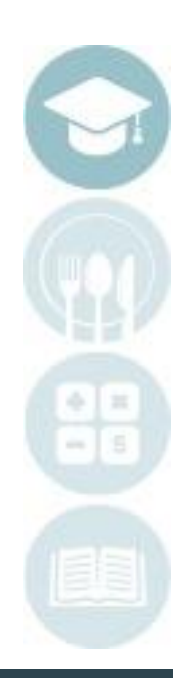

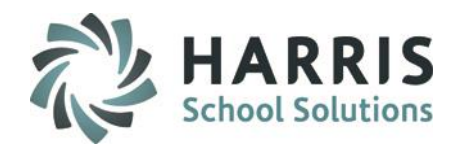

## **Competency Management Module:** Creating New Competencies

After the duty folders have been created the competencies/skills/tasks can be created in the folders

| 🕃 Eile Egit View                                                                                                    |                             |                                     |                     |                     |           |               |          |
|----------------------------------------------------------------------------------------------------|-----------------------------|-------------------------------------|---------------------|---------------------|-----------|---------------|----------|
|                                                                                                    |                             |                                     |                     |                     |           |               |          |
| Nurse Assistant Pre-Certification/Home Health Aide/Act Patient Navigator Pay Pal Test Course Pharmacy Math Conversion & Calculations Pharmacy Teminology & Abbreviations Video Production & Digital Media Copy from ClassMate | Competency:<br>Description: | 000010<br>Introduction To<br>• True | o Safety<br>• False | Sequence Num        | ıber:     | 10            |          |
| Active Duties     Inactive Duties                                                                                                    |                             | Safety Tasks                        | 0                   | 0                   |           |               | <u> </u> |
| e macuve Dulles                                                                                                    | Seq Task Task               |                                     | RE Status           | Est. Hours Mod Date | Mod User  | Competency ID | Loc      |
| Pharmacy Teminology & Abbreviations                                                                                                    | 5 001005 Hand V             | Washing                             | T, 🖬 🗛 🔛            | 0 0/18/2018         | classmate | 000010        | 00000    |
| 10 Introduction To Safety                                                                                                    | 10 001010 Proper            | ly Cleaning Tools                   | T A I               | 0 0/18/2018         | classmate | 000010        | 00000    |
| 20 Procedures and Best Practices                                                                                                    | 15 001015 Enter E           | Description Here                    | T A                 | 0 0/18/2018         | classmate | 000010        | 00000    |
|                                                                                                    | *                           |                                     | <b>•</b>            |                     |           |               |          |

Add competencies to all duty folders until the entire curriculum has been entered. Upon data entry completion, the curriculum must be inserted using the **System Administrator > Master Control** module. (See Slide X) This is a mandatory step. Users will NOT see students unless this step is performed.

Professional Services: Users that do not wish to manually enter the curriculum can request import services. Please contact the helpdesk for a quote

**Helpful Hint:** By default the Competency Management module will default to only Active courses. Users can change the radio button to see "Inactive Duties"

### SPECIALIZED STUDENT SOLUTIONS | SCHOOL NUTRITION | FINANCIAL MANAGEMENT | STUDENT INFORMATION

# **Competency Management Module:** Copying Existing Curriculum

ClassMate adult education users that also have the ClassMate secondary application can simply copy existing competencies from the secondary application by course. Users can choose to copy the entire course curriculum or select specific Duty folder or even a single Task.

After the curriculum has been pulled into the Adult Education application users can edit, add, etc. as needed.

Selection

Select the destination Course

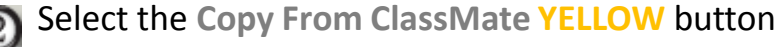

- Select the Program/Course you would like to select
- Curriculum from

Select the **GREEN** check mark icon located along the top of the screen.

A message will display asking if you would like to copy all duties and Tasks? If you would like to copy the course curriculum in its entirety, select Yes. If you would like to select portion of the curriculum, select No

| ClassMate Adult   | Ed     | × |
|-------------------|--------|---|
| Copy all Duties/1 | Tasks? |   |
| Yes               | No     |   |

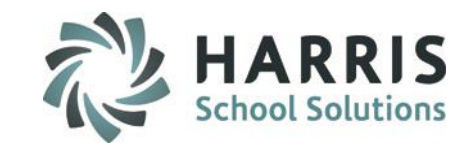

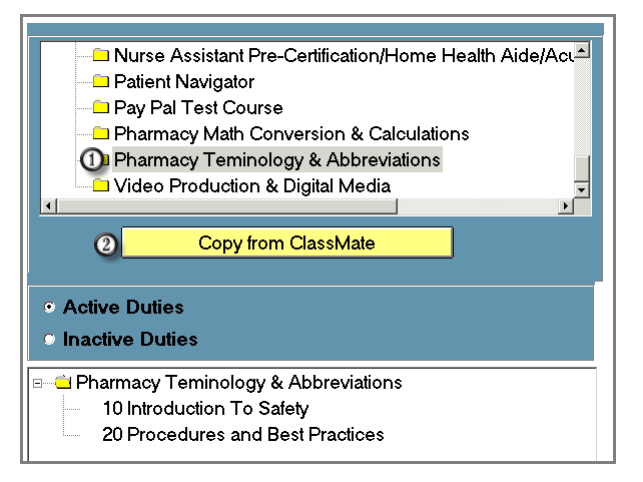

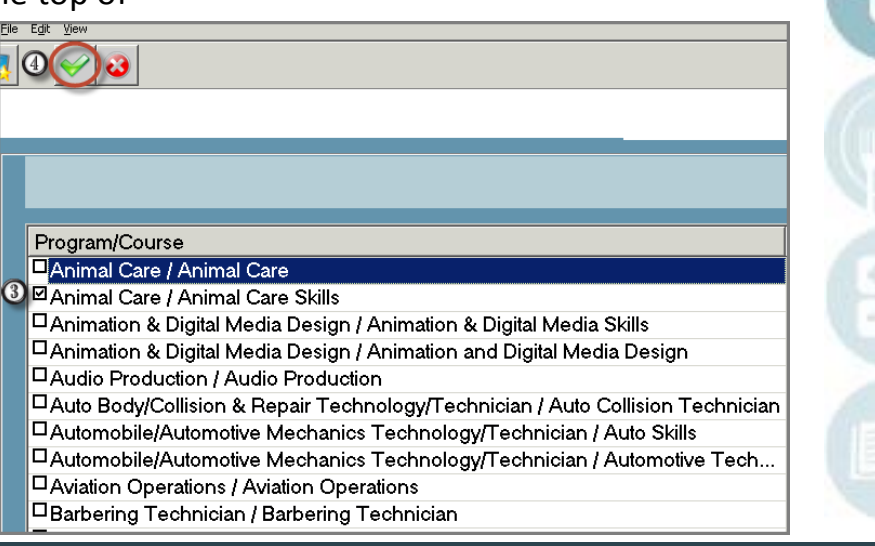

### SPECIALIZED STUDENT SOLUTIONS | SCHOOL NUTRITION | FINANCIAL MANAGEMENT | STUDENT INFORMATION

## **Competency Management Module:**

Copying Existing Curriculum

The steps below are intended for users wishing to copy the **ENTIRE** program/course curriculum

Select **Yes** when the display message appears A message will display that the competencies have been copied. Users can then access the competencies in the Competency Management Module

The steps below are for users wishing to only copy select folders or competencies

Select **No** when the display message appears. The curriculum will then display in its entirety

To copy an **ENTIRE** Duty Folder (this will include all competencies listed beneath):

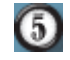

Select the box to the left of the folder. Note: all the competencies within the folder are checked

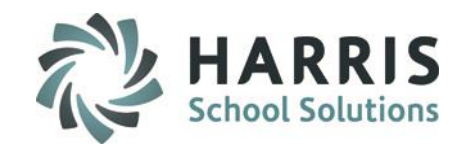

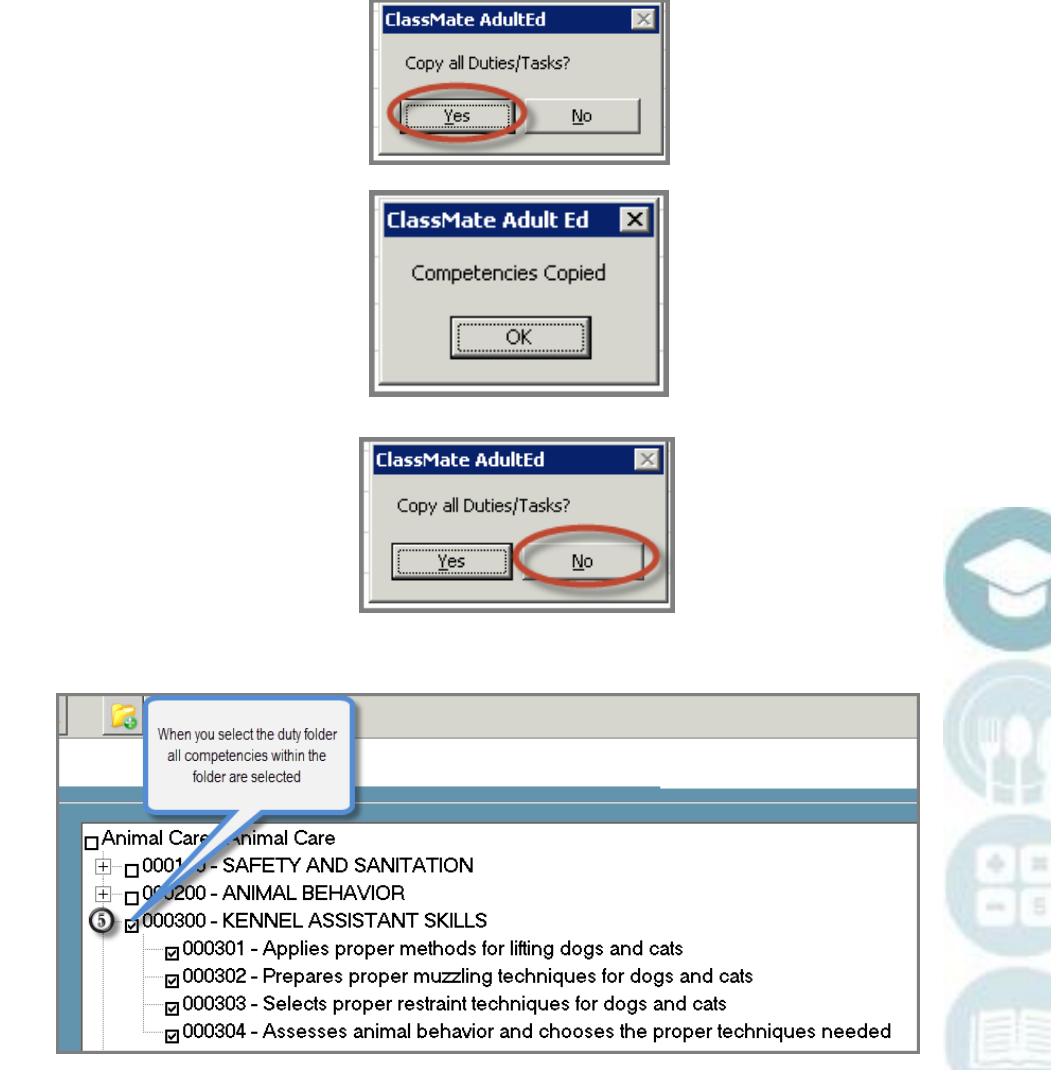

## **Competency Management Module:** Copying Existing Curriculum

To copy **SELECT** items from within a duty folder (only the checked items will be copied to the destination course):

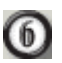

Select the individual items you want to copy. Note: the duty folder will also be checked

Using either of copy options listed above (entire duty folder or individual competencies) users must then perform the copy function

Select the YELLOW folder icon located along the top of the screen

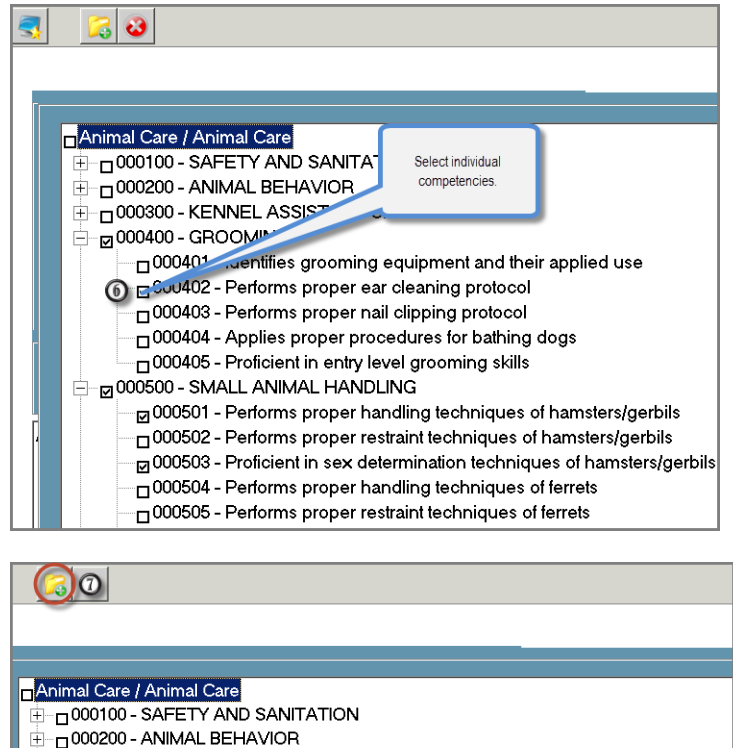

- 000300 KENNEL ASSISTANT SKILLS
  - ☑ 000301 Applies proper methods for lifting dogs and cats
  - 000302 Prepares proper muzzling techniques for dogs and cats
  - 000303 Selects proper restraint techniques for dogs and cats

  - 000401 Identifies grooming equipment and their applied use
  - ⑥ ☑ 000402 Performs proper ear cleaning protocol
  - 000403 Performs proper nail clipping protocol
  - 000404 Applies proper procedures for bathing dogs
  - 000405 Proficient in entry level grooming skills

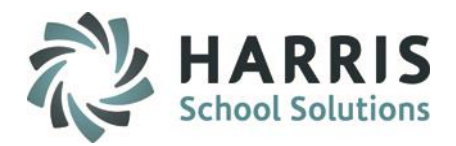

### SPECIALIZED STUDENT SOLUTIONS | SCHOOL NUTRITION | FINANCIAL MANAGEMENT | STUDENT INFORMATION

Starting Duty #

Starting Task #

they are saved.

## **Competency Management Module:**

**ID** Selection

After selecting the YELLOW folder icon to copy the competencies, a box will display with options for duty and Task ID numbers and Increments. The entry fields allow users to select the Start ID number for the duty folders and the tasks/ competencies. These ID numbers must be unique with the course and cannot be replicated. The Increment fields allow users to determine the increments in which the ID numbers should be created.

Example: As a user I would like to begin the duty ID's with the number 5 (See 1) and then have the system create them in increments of 5 (See 2). Same for Task ID's. (See 3 & 4). Select continue after field entry to continue

Increment

Increment

25

**(4)** 5

For example: Start Duties at

3

15

35

00100 and increment by 10, making the next Duty # 00110

| H | KENNEL ASSISTANT SKILLS Tasks |        |                          |    |   |        |   |      |           |           |        |       |
|---|-------------------------------|--------|--------------------------|----|---|--------|---|------|-----------|-----------|--------|-------|
|   | Seq                           | Task   | Task                     | RE | : | Status | Т | Est. | Mod Date  | Mod User  | Compe  | Loc   |
| ▶ | 5                             | 000005 | Applies proper methods   | T  | • | A I    | - | 0    | 0/19/2018 | classmate | 000005 | 00000 |
|   | 10                            | 000010 | Prepares proper          | T  | • | A I    | • | 0    | 0/19/2018 | classmate | 000005 | 00000 |
|   | 15                            | 000015 | Selects proper restraint | T  | • | A I    | • | 0    | 0/19/2018 | classmate | 000005 | 00000 |
|   | 20                            | 000020 | Assesses animal          | T  | • | A I    | • | 0    | 0/19/2018 | classmate | 000005 | 00000 |
| * |                               |        |                          | -  | • |        | • |      |           |           |        |       |

Enter the Starting Duty and Task numbers as well as the increment by which they should be increased as

Continue

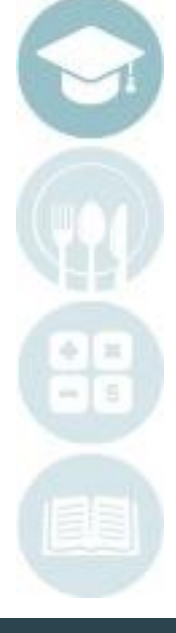

### SPECIALIZED STUDENT SOLUTIONS | SCHOOL NUTRITION | FINANCIAL MANAGEMENT | STUDENT INFORMATION

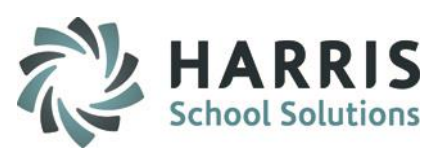

## **Inserting Curriculum:**

After duty folder and competencies are created, users must then insert the curriculum. This is a mandatory step in the process. If this step is missed, users will see the folders and competencies but will NOT see Students and any type of tracking or assessment will not be possible

## **Getting Started**

Double click > Modules > Double Click System Administrator > Click Competency Management

1 Se 2 Se 3 Se

Select the Misc. Tab Select True for 1. Insert Tasks = To insert ALL DUTY/TASK CURRICULUM Select the Save icon located along the top of the screen

| Miscellaneous Ye DEnd                                                                 |                                            |
|---------------------------------------------------------------------------------------|--------------------------------------------|
| 1. To insert ALL Duty/Task curriculum, Click Insert Curriculum TRUE, then click SAVE. |                                            |
|                                                                                       | I. Insert Tasks     True     False         |
| 2. To insert ALL Knowledge Activities, Click Insert Activities TRUE, then click SAVE. |                                            |
|                                                                                       | C. Insert Activities     True     C. False |

Curriculum will then be available for use. See the Instructor modules:

Instructor Task by Class Instructor Task by student See the Administrator Modules: Task by Class Task by Student

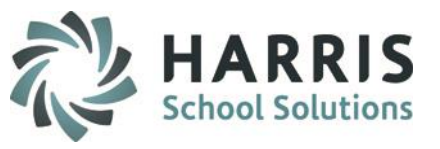

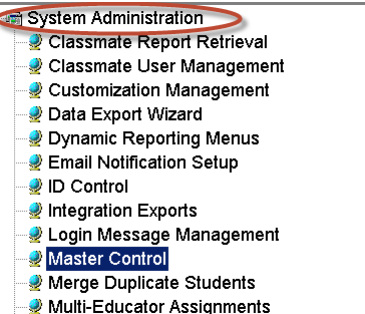

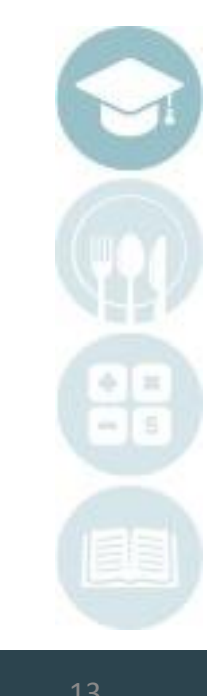

## **Editing Ungraded Competencies:**

After competencies have been entered (either manually or through the copy function) users can delete ungraded unwanted items. Ungraded items can also be edited or adjusted as needed.

## **Getting Started**

Double click > Modules > Double Click System Administrator > Click Competency Management

## Deleting an ungraded competency

- $\bigcirc$
- Select the Course

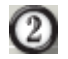

(4)

Select Duty Folder

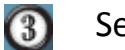

- Select the Competency/Task
- Right click the Competency /Task and select **Delete**

| ) Ele Est Yew<br>3 6 6 5 Yew                                                                                                    |                                                                                                    |
|----------------------------------------------------------------------------------------------------|----------------------------------------------------------------------------------------------------|
| Good Morning Petlin<br>Administration of Medications and Pharmacology of the<br>Administrative Aspects of the Pharmacy Tecnician & Ph<br>Aspects of Hospital Pharmacy and Pharmacology of the<br>Aspects of Retail Pharmacy and Phamacology of the Ne<br>Basic Math Skills<br>Copy from ClassMate | Competency: 000005<br>Description: KENNEL ASSISTANT SKILL<br>Required: • True • False                                                                                                    |
| Active Duties     Inactive Duties     Administration of Medications and Pharmacology of the Endocrine/L     SKENNEL ASSISTANT SKILLS     10 GROOMING                                                                                                    | KENNEL ASSISTANT SKILLS Tasks       Seq     Task     RE     Status       Seq     Task     Task     RE     Status       Deve     001005     Applies proper methods     T:     A       Deve     00101     Prepares proper     T:     A       15     000015     Selects proper restraint     T:     A       20     000020     Assesses animal     T:     A |

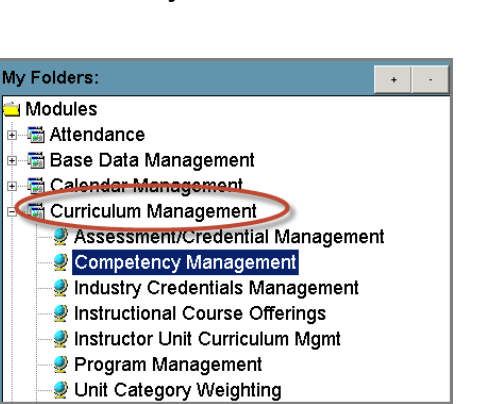

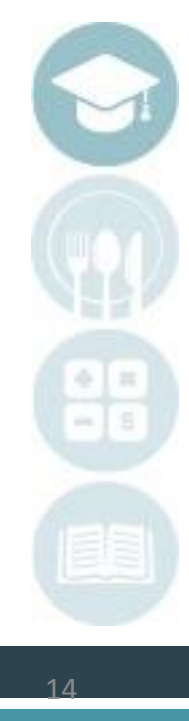

### SPECIALIZED STUDENT SOLUTIONS | SCHOOL NUTRITION | FINANCIAL MANAGEMENT | STUDENT INFORMATION

### SPECIALIZED STUDENT SOLUTIONS | SCHOOL NUTRITION | FINANCIAL MANAGEMENT | STUDENT INFORMATION

# **Competency Management**

## **Competency Reporting**

### **Helpful Reports:**

- Curriculum List
- Student Competency Task List
- Grade Report
- Grades by Student Report

|                         | Curriculum List                                                            |             |
|-------------------------|----------------------------------------------------------------------------|-------------|
| Printed on: 10/19/2018  |                                                                            | Page 1 of 1 |
| Administration of Medic | ations and Pharmacology of the Endocrine/Lympha                            |             |
| 000005                  | KENNEL ASSISTANT SKILLS                                                    |             |
|                         | 000005 Applies proper methods for lifting dogs and cats                    |             |
|                         | 000010 Prepares proper muzzling techniques for dogs and cats               |             |
|                         | 000015 Selects proper restraint techniques for dogs and cats               |             |
|                         | 000020 Assesses animal behavior and chooses the proper techniques needed   |             |
| 000010                  | GROOMING                                                                   |             |
|                         | 000005 Performs proper ear cleaning protocol                               |             |
| Aspects of Hospital Pha | armacy and Pharmacology of the Unrinary and Repoi                          |             |
| 000100                  | SAFETY AND SANITATION                                                      |             |
|                         | 000101 Demonstrates proper hand washing procedures                         |             |
|                         | 000102 Demonstrates proper sweeping protocols                              |             |
|                         | 000103 Demonstrates proper mopping protocols                               |             |
|                         | 000105 Demonstrates and evaluates proper safety and sanitation procedures  |             |
|                         | 000106 Calculates dilution for disinfection                                |             |
|                         | 000107 Identifies safety issues when working with animals                  |             |
| 000200                  | KENNEL ASSISTANT                                                           |             |
|                         | 000204 Properly places and removes dogs/cats from cages/runs               |             |
|                         | 000206 Demonstrates proper sanitation of dirty cages                       |             |
|                         | 000207 Demonstrates proper sanitation of litter pans                       |             |
|                         | 000208 Performs disinfection of dog runs                                   |             |
|                         | UUU2U9 Performs disinfection of food and water bowls                       |             |
|                         | 000211 Operates wasner and dryer                                           |             |
|                         | 000212 Assesses animal behavior and demonstrates kennel maintenance skills |             |
|                         |                                                                            |             |
| 000300                  | BATHER/FLUFFER                                                             |             |

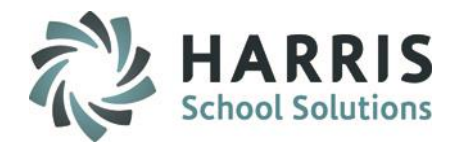

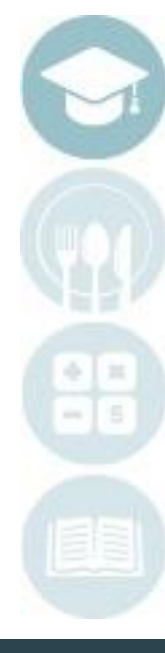

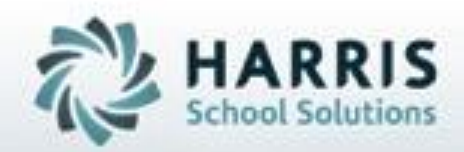

ClassMate for Adult Education

# 1660 Valley Center Parkway Bethlehem, PA 18017

Need Assistance? Give us a call. 855-984-1228 Help Desk: Option 1

www.classmate.net http://harrisschoolsolutions.com/

SPECIALIZED STUDENT SOLUTIONS | STUDENT INFORMATION | FINANCIAL MANAGEMENT | SCHOOL NUTRITION